# © Smart Class Student Page Manual

For Better Education https://www.esmartclass.net

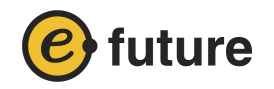

## Contents

| 1. Log in                | 2  |
|--------------------------|----|
| 2. Main Page             | 3  |
| 3. Textbook              | 6  |
| 4. Practice & Tests      | 7  |
| 5. Messages from Teacher | 13 |

### 1 Log in

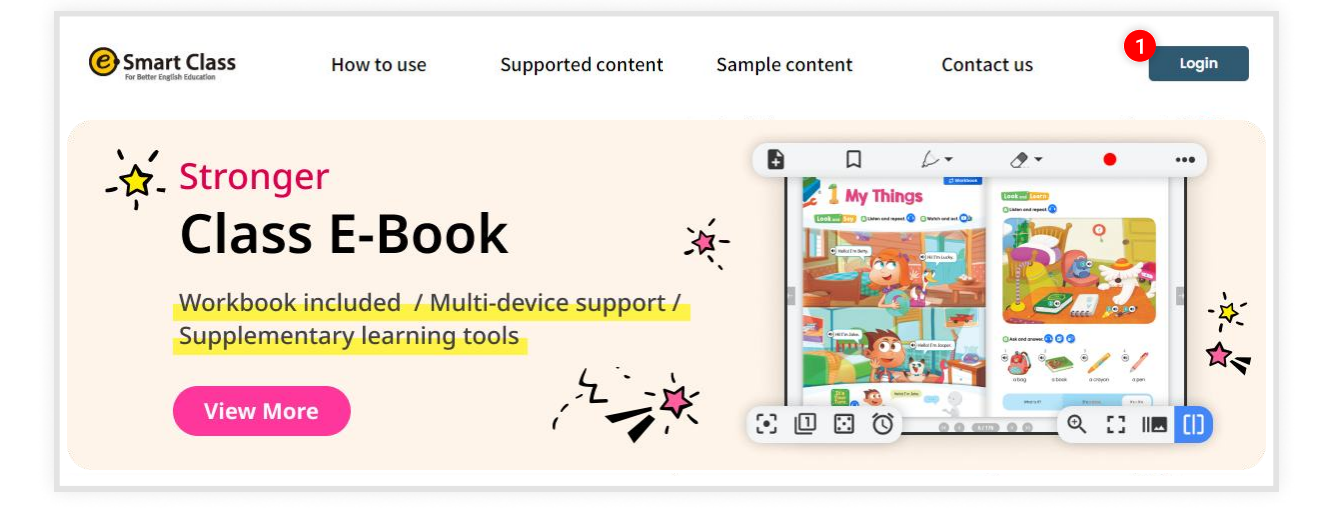

#### eSmart Campus Main Screen

1. Click **[login]** button on the top right of the page.

|         | LUGIN                          |
|---------|--------------------------------|
| 1<br>ID |                                |
| PAS     | SWORD                          |
|         | LOGIN Sign Up Find ID/Password |
| PAS     | Sign Up Find ID/Password       |

#### Login Screen

- 1. Enter your ID & Password teacher assigned and click [login] button.
- 2. The student page will open in a new window [or tab].

### 2 Main Page

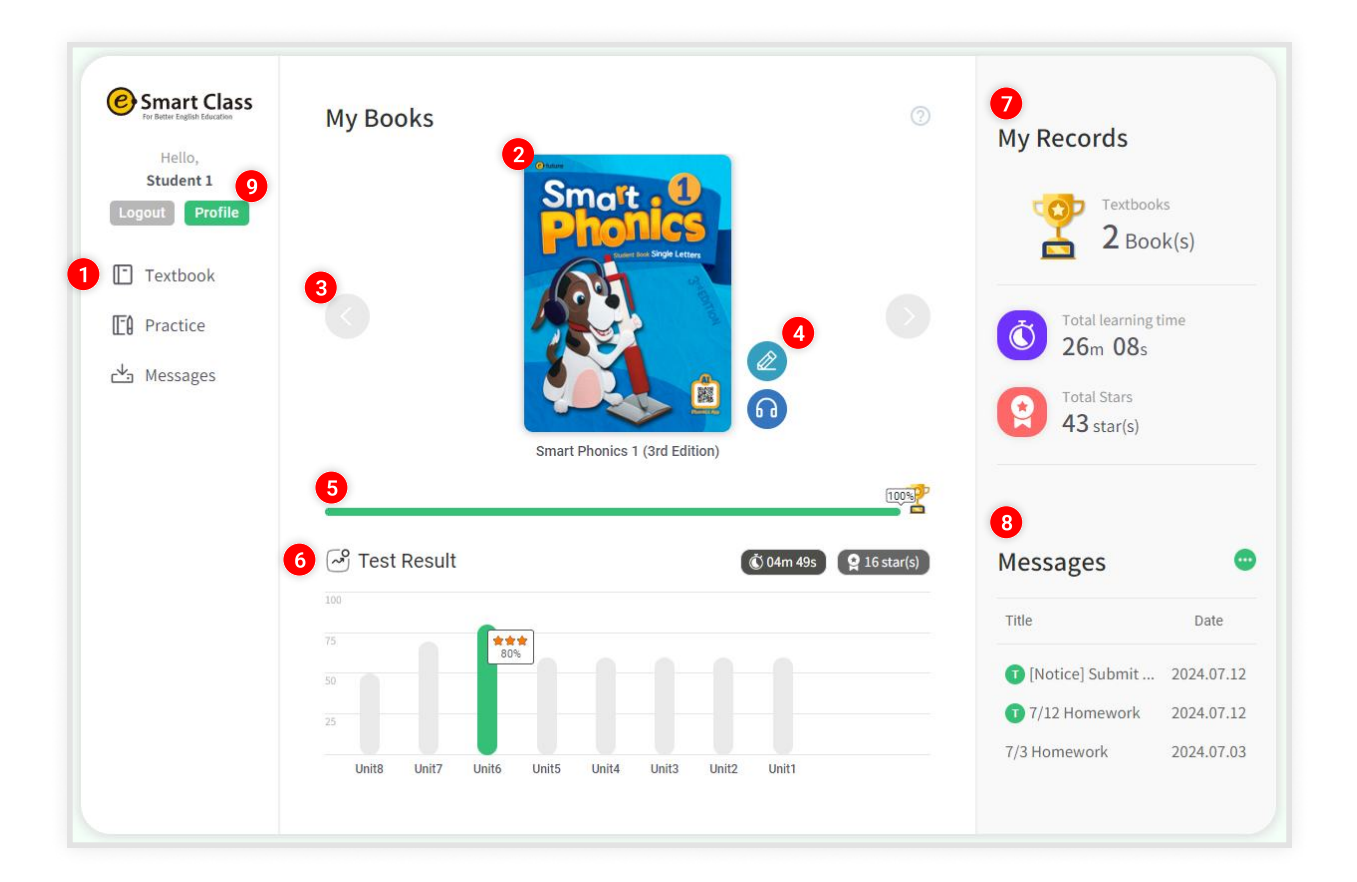

#### Main screen

- 1. Main Menu
- 2. Current Textbook
- 3. Click the left and right arrow buttons to see other textbooks you are using.
- 4. Icons for Practice / Audio streaming pages. Click these icons to quickly access these features.
- 5. Your progress bar
- 6. Test Result for the 10 most recent tests you've done.
- 7. Cumulative result of your study: number of books to learn, time to study, start to achieve.
- 8. Message from Teachers
- 9. Your own profile

## 2 Main Page: Profile

| Estimate Lass<br>For Head Libration | Profile           |                           |
|-------------------------------------|-------------------|---------------------------|
| Logout Profile                      | ID Account Certif | test_classS               |
| Practice                            | Password          | Change password Student 1 |
| 📥 Messages                          | School            |                           |
|                                     |                   |                           |
|                                     |                   |                           |
|                                     |                   |                           |
|                                     |                   |                           |
|                                     |                   |                           |

#### Main-Profile screen

- 1. Your personal information
- 2. Reset your password

### 2 Main Page: Certificate

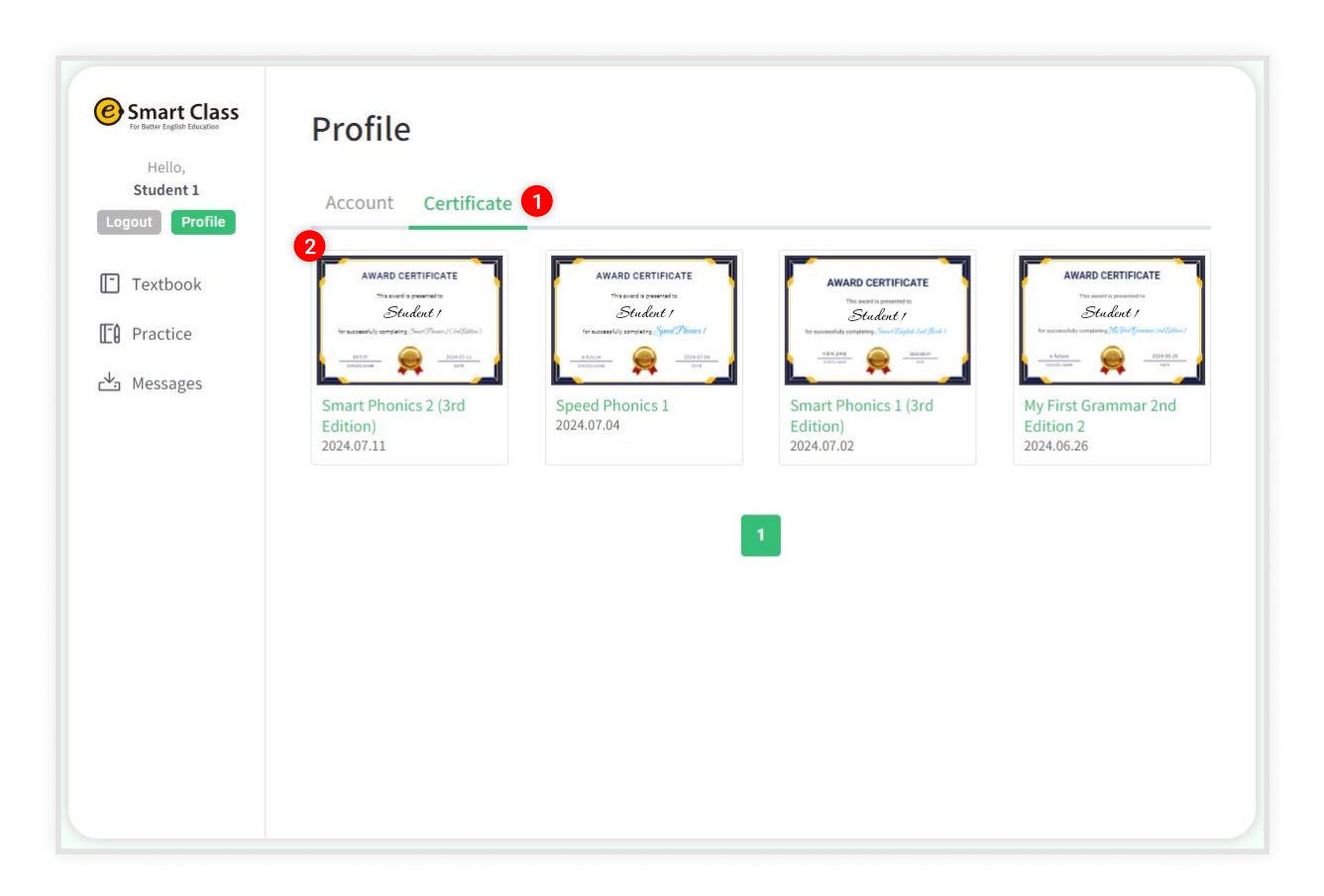

#### Main-Profile-Certificate screen

- 1. Certificates you earned
  - \* Certificates are automatically issued when you complete all the tests of the book. Or your teacher can manually issue them.

2. You can enlarge the certificate by clicking and print PDF copies of your certificates.

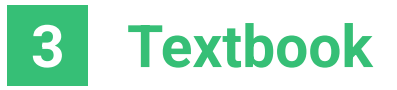

You can check assigned textbooks.

\* Please contact your teacher when you can't see assigned textbooks.

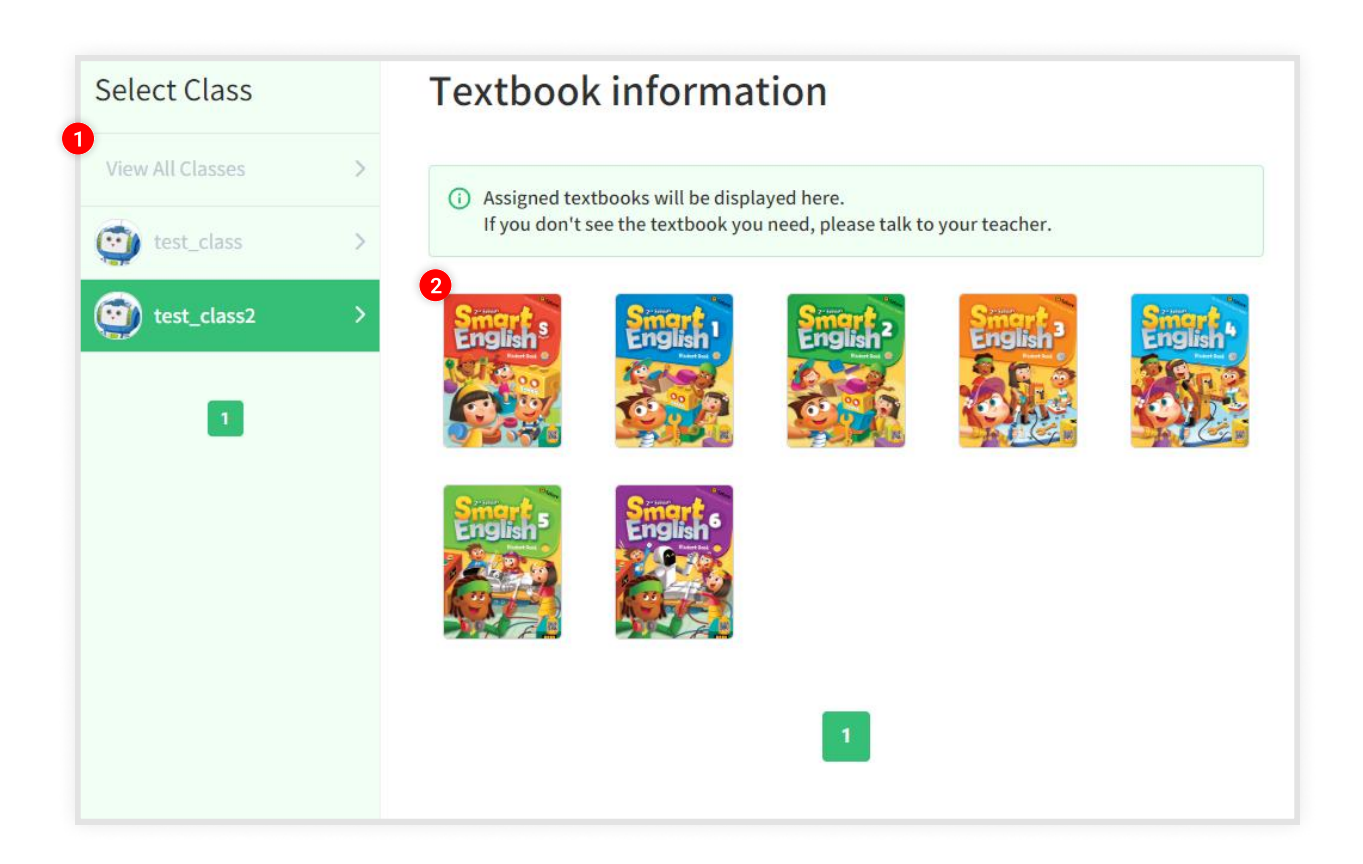

1 You can choose your textbook per class or for all classes.

**2** Only assigned textbooks shown.

### 4 Practice & Tests

You can study with the practice activities & tests for each textbook and check your answers on your Report page.

| Select Class              | Textbook | Study             |                   |                         |
|---------------------------|----------|-------------------|-------------------|-------------------------|
| View All >                |          | 3<br>Smart Phonic | s 3 (3rd Edition) | 🔇 03m 10s 🛛 🧣 6 star(s) |
| $\bigotimes$ test_class > | Complete |                   | 28%               | *                       |
| test_class2 >             |          | 100               |                   |                         |
|                           | Complete | 75<br>50<br>25    |                   |                         |
|                           | Smart 3  | Unit2 Unit1       |                   |                         |
|                           |          | Unit              | Practice          | Test                    |
|                           |          | Unit3             | Study             | Test                    |

1 Choose a class from the Class list.

2 Choose a textbook from the Textbook list. After you finish a textbook, books will display a mark of completion.

3 The name of the selected textbook, cumulative study time, and earned stars are displayed.

4 You can track your progress for the 10 most recent tests.

 A list of practice & tests for the selected textbook are displayed under the chart.

6 Start a practice activity or test by clicking the active button.

\* After you complete a unit practice, the test will become active for students to attempt.

### 4 Practice & Tests : Report

You can study with the practice activities & tests for each textbook and check your answers on your Report page.

| Select Class  | Textbook                         | Study                                      |                                         |                                                                       |
|---------------|----------------------------------|--------------------------------------------|-----------------------------------------|-----------------------------------------------------------------------|
| View All >    | Complete                         | Smart Pho                                  | onics 3 (3rd Edition)                   | 🔇 03m 10s 🍳 6 star(s)                                                 |
| test_class2 > | Complete<br>Smot. 65<br>Photosco | 100<br>75<br>50<br>25<br>Unit2 Uni<br>Unit | Practice                                | Test                                                                  |
|               |                                  | Unit1                                      | 1<br>© 01m 02s 2024.07.12<br>2<br>Retry | 3 100 %<br>4<br>REPORT Check Answer<br>© 51s 2024.07.12<br>5<br>Retry |

**1** When you complete the unit practice, a **[CLEAR]** icon will appear.

2 You can do the same unit practice multiple times. Click the **[RETRY]** button to restart a practice activity.

3 The most recent score and star rating will be displayed along with the cumulative study time.

A Reports will be generated for the latest test so students can review their answers.

5 You can take the same test multiple times. Click the **[RETRY]** button to retake the test. The cumulative test time is tracked as well.

### **4 Practice & Tests** : Practice Types & Tests

You can study with the practice activities & tests for each textbook and check your answers on your Report page.

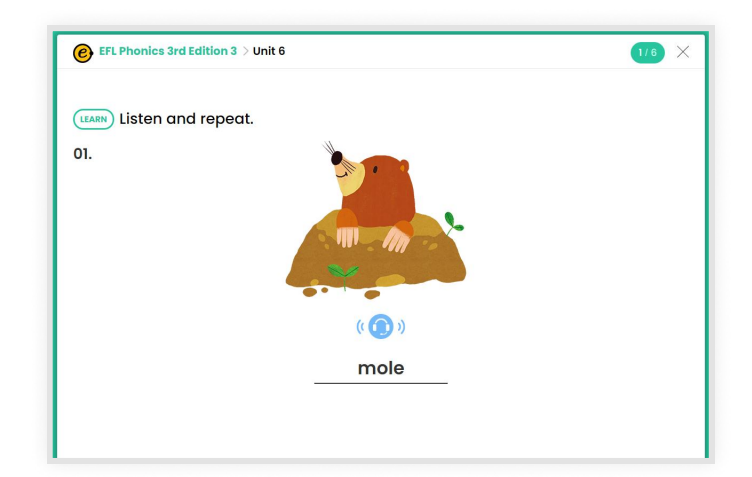

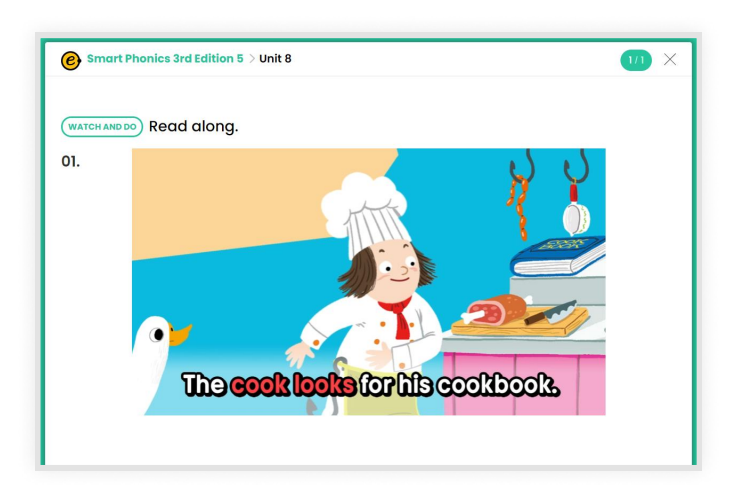

[Word Practice]

[Reading with Animation]

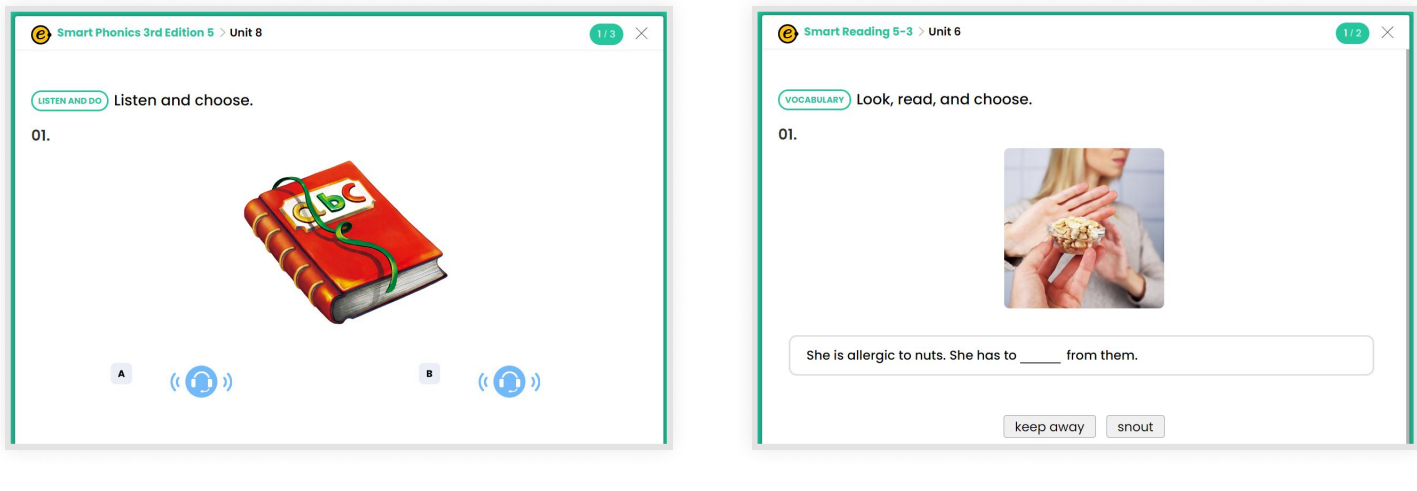

[Multiple Choice]

[Drag & Drop]

### **4 Practice & Tests** : Final Page of Practice

You can study with the practice activities & tests for each textbook and check your answers on your Report page.

| Smart Phonics 3 (3rd Edition) > Unit 2   | × |
|------------------------------------------|---|
| 2 295 2024.07.12<br>Practice complete    |   |
| Practice complete.                       |   |
|                                          |   |
| Practice can be repeated multiple times. |   |
| 4 Review Finish                          |   |
|                                          |   |

**1** The **[CLEAR]** badge appears when you complete the practice.

**2** Track the time of practice, and the date of completion.

**3** A progress bar tracks your percentage of completion.

4 You can retry any practice or test multiple times.

### **4 Practice & Tests** : Final Page of Test

You can study with the practice activities & tests for each textbook and check your answers on your Report page.

|           |        |                                   | 1                                | 4                               |                                  |                                    |                                  |          |    |
|-----------|--------|-----------------------------------|----------------------------------|---------------------------------|----------------------------------|------------------------------------|----------------------------------|----------|----|
|           |        |                                   | •                                | 8                               | 0%                               |                                    |                                  |          |    |
| 🖹 Your Ar | nswers |                                   | 2                                | <b>Č</b> 48s                    | 2024.07.12                       |                                    |                                  |          |    |
| 1         | 2      | 3                                 | 4                                | 5                               | 6                                | 7                                  | 8                                | 9        | 10 |
| 0         | 0      | ×                                 | 0                                | ×                               | 0                                | 0                                  | 0                                | 0        | 0  |
|           | V<br>T | /hen you click<br>The test can be | a question nu<br>e taken multipl | mber on the s<br>e times. The l | corecard, you<br>last test score | will be taken t<br>is the one that | to the question<br>gets recorded | л.<br>I. |    |

1 The number of stars earned and the score are displayed.

**2** The time taken to complete a test and the date are displayed.

**3** Review your answers from the test.

You can retry any practice or test multiple times.
 \*Only your latest test result is recorded.

### 4 Practice & Tests : REPORT

You can study with the practice activities & tests for each textbook and check your answers on your Report page.

|            | me      | Smart Ph  | ionics 1 (3 | rd Edition | n)    |         |            |                   |               |
|------------|---------|-----------|-------------|------------|-------|---------|------------|-------------------|---------------|
| Name       |         | Student : | 1           |            |       | Dat     | te of Test | 2024              | .07.02        |
| Ove<br>Ove | erall S | core 8    | 80 %        |            |       | Class A | vg. Glo    | 72%)<br>obal Avg. |               |
| 1          | 2       | 3         | 4           | 5          | 6     | 7       | 8          | 9                 | 10            |
| 0          | 0       | 0         | X           | 0          | ×     | 0       | 0          | 0                 | C             |
| 2 Test     | 70      | 80        | 60          | 70         | 80    | 60      | 70         |                   | <b>(Č</b> ) 2 |
|            | Unit7   | Unit6     | Unit5       | Unit4      | Unit3 | Unit2   | Unit1      |                   |               |
| Unit8      |         |           |             |            |       |         |            |                   |               |

- 1 Each report displays the score and number of starts earned on the test.
- 2 Class average score and global average score are shown.
- You can review your answers from your most recent test.
- The 10 most recent test results will be displayed with the cumulative time spent taking the test.
- **5** Comments from teacher.

### **5** Messages from Teacher

You can check messages from teacher.

| No | Class       | Title                                  | Date       |
|----|-------------|----------------------------------------|------------|
| 4  | ALL         | [Notice] Submit your homework by today | 2024.07.1  |
| 3  | test_class2 | 7/12 Homework                          | 2024.07.12 |
| 2  | test_class  | 7/3 Homework                           | 2024.07.03 |
| 1  | test_class  | 6/21 Homework                          | 2024.06.2  |

1 You can search for the message you want to check.

**2** You can check the message by clicking the title.

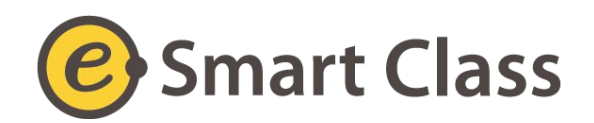

### **For Better Education**

https://www.esmartcampus.co.kr